# UNIVERSITÄTSMEDIZIN GÖTTINGEN

Georg-August-Universität Göttingen

UMG-UMGL-Info 244.00

Seite 1 von 2

Prof. Dr. med. J. Schanz / Dr. med. L. Binder Ärztliche Leitung Interdisziplinäres UMG-Labor

## Nachforderungsmanagement

### • Vorgehen bei Nachforderung im ixserv

#### Von welchen Belegen kann nachgefordert werden?

Von folgenden Belegen können die Mitarbeiter\*innen Nachforderungen über ixserv tätigen: Beleg 1-Routineanalytik Beleg 1 – Eilanalytik Beleg 3 – Notfallanalytik

#### Was kann nachgefordert werden?

Es kann nur von dem Beleg nachgefordert werden, auf dem der Auftrag erfolgt ist. Es kann nur vom Material nachgefordert werden, welches auch im Labor vorliegt. Die Haltbarkeit der Analyten wird bei der Nachforderung berücksichtigt, bei Überschreitung erscheint eine Fehlermeldung.

#### Vorgehen im ixserv:

Bei dem / der aktuellen Patient\*in im ixserv auf den gewünschten endbefundeten/ teilbefundeten Auftrag klicken.

|                   | Index      |                                                                                | Beleg 1 - Routin 🗙             |                                                            |                              |            |  |
|-------------------|------------|--------------------------------------------------------------------------------|--------------------------------|------------------------------------------------------------|------------------------------|------------|--|
|                   | Testpatier | Testpatientin, Alexandra *05.04.2010, W Fall Nr. 91312809 Patient Nr. 12698423 |                                |                                                            |                              |            |  |
|                   | Neu Ansic  | Neu Ansicht Gehe zu Externe Anwendung                                          |                                | 91312809; 24.09.2021 - 26.09.2021; stationar; ROE3POLI 🔻 📃 |                              |            |  |
| Stationsübersicht |            | Auftragsnum                                                                    | meAkteneintragstypname         | Info                                                       | Auftragsdatum Status         | Fallnummer |  |
| Patientenliste    | = 🗟 🖓      | 87756639                                                                       | Beleg 1 - Routineanalytik ixf2 |                                                            | 22.11.2021 15:49 endbefundet | 91312809   |  |

Abbildung 1: z. B. auf endbefundeten/teilbefundeten Auftrag klicken.

#### Um die Nachforderung zu tätigen, bitte auf "Auftrag ändern" klicken:

| Status: endbefundet       Befundempfäng ROE3POLI-ROE3       Bearbeiter:         Interclisziplinäres UMG-Labor / MVZ       Arztikhe Leitung Prof. Dr. Schanz / Dr. med. J. Schanz / Dr. Leinder       UNIVERSITÄTSMEDIZIN CONTROLOMINGEN CONTROLOMINGEN CONTROLOMING CONTROLOMING                                             | Auftrag andern Oormu                                                                                                    | ular kopieren Etikettendruck                                                                                                    | Gehe zu Routine (87756639) - 22.11.2021 1<br>Datum: 22.11.2021 15:                                                                                          | 49 Befundtyp: Beleg 1 -                                                                                                    | Routin                                                                                                    |
|----------------------------------------------------------------------------------------------------|----------------------------------------------------------------------------------------------------|----------------------------------------------------------------------------------------------------|----------------------------------------------------------------------------------------------------|----------------------------------------------------------------------------------------------------|----------------------------------------------------------------------------------------------------|
| Interdisziplinäres UMG-Labor / MVZ       Arztiche Leitung Prof. Dr. med. J. Schanz / Dr. med. J. Binder         Arztiche Leitung Prof. Dr. med. J. Schanz / Dr. med. J. Schanz / Dr. L. Binder)       COTTINGEN DUCENTINGEN DUCENTINGE                        | ()É                                                                                                    | Status: endbefundet                                                                                                    | Befundempfäng ROE3POLI-RO                                                                                                    | DE3 Bearbeiter:                                                                                                    |                                                                                                    |
| Kinik für Hamatologie und Medizin. Onkologie (Prof. Dr. G. Wulf) - Institut für Klinische Chemie (Prof. Dr. J. Scharz / Dr. L. Binder)         Medizinische Mikrobiologie (Prof. Dr. J. Riggert)         Artikelnr. OE-Etiketten: 4023944 <b>ROutline Analytik</b> Angaben zum Versand       Rohrpost       Befundempfänger: ROE3POLI-R ▼          Hier klicken um die Favoriten zu öffnen               Marinanse (Etiketten: 402394                                                                                                    | Interdisziplinäres UN<br>Ärztliche Leitung Prof. Dr. m<br>(Laborinformation Tel. 0551-                                           | <b>IG-Labor / MVZ</b><br>ed. J. Schanz / Dr. med. L<br>39-62515/62516 - Telelift 1                                                                                                    | . Binder<br>134)                                                                                                    | UNIVERSITÄT<br>GÖ                                                                                                    |                                                                                                    |
| Artikeln: CE-Etiketten: 4023944                                                                                                    | Klinik für Hämatologie und Medizin. (<br>Medizinische Mikrobiologie (Prof. Dr.<br>Abteilung Transfusionsmedizin (PD D            | Dnkologie (Prof. Dr. G. Wulf) - Ins<br>U. Groß) - Klinik für Nephrologie<br>Dr. J. Riggert)                                                                                                    | titut für Klinische Chemie (Prof. Dr. J. Schanz / Dr.<br>und Rheumatologie (Prof. Dr. M. Zeisberg)                                                          | L. Binder)                                                                                                    |                                                                                                    |
| Abahamedatum:       22.11.2021 15.49       Angaben zum Versand Rohrpost       Befundempfänger:       ROE3POLLR         Hier Klicken um die Favoriten zu öffnen       Hinsch-chemische Analysen       Basisprogramme       Spezial-Analysen         Hamostaseologie       Klinisch-chemische Analysen       Basisprogramme       Spezial-Analysen         (Citrat-Plasma)       (Heparinat-Plasma)       (Heparinat-Plasma)       (Serum)         TPZ (Quick) (P)       Natrium       AST (GOT)       Stations-Profil       Sieht Heparinat-Plasma)         aPTT (P)       Kalium       ALT (GPT)       Poliklnik-Profil       Active VR. B12         Glacium       AP       BSG-Etikett       Osmolaittat         Magnesium       LDH       Die Blutsenkungsge-<br>schwindigkett wird nicht<br>im UM Clabor bestmmt.<br>Da Etikett dient aus-<br>schließlich der Identi-<br>fizierung der Monoveter<br>HBurcholesterol       Shine Heparinat-Pla         D-Dimer (P)       Billrubin konj.       Freies Hb       Das Etikett dient aus-<br>schließlich der Identi-<br>fizierung der Monoveter<br>LIDL-Cholesterol       Althorytopsin         TPZ (INR) (P)       Billrubin konj.       Freies Hb       Glucose (PNaF)         Cholesterol       alpha1-Antitypsin       Hamoploin Atc (HbAtc)         LDL-Cholesterol       alpha1-Antitypsin       Hamoploin Atc (HbAtc)         Tipkycende       Floatinie Intensiv                                                                                                    | Artikelnr. OE-Etiketten: 402394                                                                                                  | 4                                                                                                    | Routine Analytik                                                                                                    | (                                                                                                    |                                                                                                    |
| Hire klicken um die Favoriten zu öffnen         Hamostaseologie       Klinisch-chemische Analysen       Basisprogramme       Spezial-Analysen         (Citrat-Plasma)       (Heparinat-Plasma)       (Heparinat-Plasma)       (Serum)         TPZ (Quick) (P)       Natrium       AST (GOT)       Stations-Profit       Vitamin B12 u. Folsbau         a PTI (P)       Kalium       ALT (GPT)       Poliklinik-Profit       Active VR. B12         Fibrinogen (P)       Chorid       garma-GT       Sonstiges       (Holdranscobalamin) (S)         Calcium       AP       BSG-Etkiett       Osmolalitat         Magnesium       LDH       Die Blutsenkungsge-<br>schwindigkeit wird nicht       Luthium         D-Dimere (P)       Billrubin konj.       Freies Hb       Das Etikett dient aus-<br>Glucose (P,NaF)       Glucose (P,NaF)         TPZ (INR) (P)       Billrubin konj.       Freies Hb       Das Etikett dient aus-<br>Glucose (P,NaF)       Glucose (P,NaF)         LDL-Cholesterol       alpha1-Antitrypsin       Hamostate (DTA-Analyse auf Station.       Hamoniak (EDTA-Blut)         LDL-Cholesterol       alpha1-Antitrypsin       Einsendung auf Eliel       Hamoniak (EDTA-Blut)         LDL-Cholesterol       alpha1-Antitrypsin       Geucose       KOD (Heserinat)         Uscose       Lp(a)       Padat                                                                                                    | Abnahmedatum: 22.11.2021 1                                                                                                    | 5:49                                                                                                    | Angaben zum Versand 📃 Rohrpost                                                                                                    | Befundempfänger:                                                                                                    | ROE3POLI-R 🗸                                                                                                    |
| Hamostaseologie         Klinisch-chemische Analysen<br>(Erdart-Plasma)         Basisprogramme<br>(Heparinat-Plasma)         Spezial-Analysen<br>(Serum)           TPZ (Quick) (P)              × Natrium          AST (GOT)         Stations-Profil<br>stations-Profil         Vitamin B12 u, Folskau<br>siehe Heparinat-Pl<br>sonstiges         Vitamin B12 u, Folskau<br>siehe Heparinat-Pl<br>sonstiges         Vitamin B12 u, Folskau<br>siehe Heparinat-Pl<br>Active VIt. B12<br>(Holotranscobalamin) (S)           PTT (P)              Kalium          ALT (GPT)         Poliklinik-Profil<br>Sonstiges         Active VIt. B12<br>(Holotranscobalamin) (S)           Fibrinogen (P)              Choid         gamma-GT         Sonstiges         LIthium           Antithrombin (AT-III) (P)              Phosphat anorg,<br>Bilrubin konj,<br>TPZ (INR) (P)              Phosphat anorg,<br>Bilrubin konj,<br>TPZ (INR) (P)              Bilrubin konj,<br>Lob-Cholesterol              Ehanol<br>INP (EDTA)<br>TprosPhP (P)              Lactat (Na-Fluorio)<br>Ballrubin konj,<br>Lob-Cholesterol              INP (EDTA)<br>Tigylceride              Cholesterol<br>Toponin T hs (P)              Cibra-Biluty<br>Einsendung auf Eisl<br>Einsendung auf Eisl<br>Einsendung auf Eisl<br>Einsendung auf Eisl<br>Einsendung auf Eisl<br>Einsendung auf Eisl<br>Einsendung auf Eisl<br>Einsendung auf Eisl<br>Einsendung auf Eisl<br>Einsendung auf Eisl                                                                                                    | Hier klicken um die Fav                                                                                                    | oriten zu öffnen                                                                                                    |                                                                                                    | . 19. 77.76 - 196                                                                                                    |                                                                                                    |
| (Citrat-Plasma)         (Heparinat-Plasma)         (Heparinat-Plasma)         (Serum)           TPZ (Quick) (P)         Natrium         AST (GOT)         Stations-Profil         Stations-Profil         Stations-Profil         Stations-Profil         Stations-Profil         Stations-Profil         Stations-Profil         Stations-Profil         Stations-Profil         Stations-Profil         Stations-Profil         Stations-Profil         ACtive VIt. B12           Phonogen (P)         Chorid         gamma-GT         Sonstiges         (Holotranscobalamin) (S)         Active VIt. B12         (Holotranscobalamin) (S)         Active VIt. B12         (Holotranscobalamin) (S)         Chorid         Domolalitat         Dise Biotsenkungsge-<br>schwindigkeit wird nicht         Lithium           Antithrombin (AT-III) (P)         Phosphat anorg.         Im UMG Labor bestimmt.<br>D-Dimere (P)         Die Billinubin konj.         Freies Hb         Schwindigkeit wird nicht<br>schwindigkeit wird nicht         Lactat (Na-Fluorid)           TPZ (INR) (P)         Billinubin konj.         Freies Hb         Schwindigkeit wird nicht<br>schwindigkeit wird nicht         Glucose (P,NaF)           ThD_Cholesterol         BNP (EDTA)         fizierung der Monovette<br>HBU-Cholesterol         Topponin Ths (P)         Glucose (P,NaF)           LbL-Cholesterol         NT=proBNP (P)         für die Analyse auf Station.<br>Einsendung auf Eisl                                                                                                    | Hämostaseologie                                                                                                    | Klini                                                                                                    | isch-chemische Analysen                                                                                                    | Basisprogramme                                                                                                    | Spezial-Analysen                                                                                                    |
| TPZ (Quick) (P)     Natrium     AST (GOT)     Stations-Profil     Vitamin B12 u. Folsau siehe Heparinat-PL            aPTT (P)      Kalium     ALT (GPT)     Polikinik-Profil     Active VE B12 (Holdranscobalamin) (S)            Fibrinogen (P)      Chlorid     garma-GT     Sonstiges     (Holdranscobalamin) (S)            Calcium         AP         BSG-Etikett         Osmolalitat            Antthrombin (AT-III) (P)          Phosphat anorg.         Lithium         Schwindigkeit wird nicht schwindigkeit wird nicht sch                                                                                                    |                                                                                                    |                                                                                                    |                                                                                                    |                                                                                                    |                                                                                                    |
| aPTT (P)         Kalium         ALT (GPT)         Poliklinik-Profil         Sene HepAnta-PL           Fibrinogen (P)         Chlorid         garma-GT         Sonstiges         Chlovid         Chlovid <td< td=""><td>(Citrat-Plasma)</td><td></td><td>(Heparinat-Plasma)</td><td>(Heparinat-Plasma)</td><td>(Serum)</td></td<>                                                                                                    | (Citrat-Plasma)                                                                                                    |                                                                                                    | (Heparinat-Plasma)                                                                                                    | (Heparinat-Plasma)                                                                                                    | (Serum)                                                                                                    |
| Fibrinogen (P)     Chlorid     gamma-GT     Sonstiges     Chlorid (holorans:coblamin) (S) (Holorans:coblamin) (S) (Holorans:coblamin) (Hamoglobin At: (Holorans:coblamin) (Hamoglobin At: (Holora | (Citrat-Plasma)<br>TPZ (Quick) (P)                                                                                               | V Natrium                                                                                                    | (Heparinat-Plasma)                                                                                                    | (Heparinat-Plasma) Stations-Profil                                                                                                    | (Serum)<br>Vitamin B12 u. Folsäure                                                                                                    |
| Antithrombin (AT-III) (P)     Calcium     AP     BSG-Etikett     Osmolalität       Antithrombin (AT-III) (P)     Phosphat anorg.     LIthium     LIthium       D-Dimere (P)     Billrubin ges.     Ethanol     Im UMG Labor bestimmt.     Lactat (Na-Fluorid)       TPZ (INR) (P)     Billrubin konj.     Freise Hb     Das Etikett dient aus-     Glucose (PAPF)       Cholesterol     BNP (EDTA)     fizierung der Monovette     Ammoniak (EDTA-Blut)       ILDL-Cholesterol     alpha1-Antitrypsin     Toponin T hs (P)     Hämoglobin Ata (HbAtc)       Trigiyceride     Lucase     Logaliati Intensiv     KOD (Hecerinati                                                                                                    | (Citrat-Plasma)<br>TPZ (Quick) (P)<br>aPTT (P)                                                                                   | Vatrium                                                                                                    | (Heparinat-Plasma) AST (GOT) ALT (GPT)                                                                                                    | (Heparinat-Plasma) Stations-Profil Poliklinik-Profil                                                                                                    | (Serum)<br>Vitamin B12 u. Folsäure<br>siehe Heparinat-Pl.                                                                                                    |
| Antithrombin (AT-III) (P)     Phosphat anorg.     LDH     Die Blutsenkungsge-     Lithium       D-Dimere (P)     Bilirubin ges.     Ethanol     im UMG Labor bestimmt.     Lactat (Na-Fluorid)       TPZ (INR) (P)     Bilirubin konj.     Freies Hb     Schließlich der Identi-     Glucose (P,NaF)       Cholesterol     BNP (EDTA)     fizierung der Monovette     Ammoniak (EDTA-Blut)       ILD-Cholesterol     alpha1-Antitrypsin     Hämoglobin Afc (HbArc)       Triglyceride     Troponin T hs (P)     KDO (Heorainat)                                                                                                    | (Citrat-Plasma)<br>TPZ (Quick) (P)<br>aPTT (P)<br>Fibrinogen (P)                                                                 | Natrium     Kalium     Chlorid                                                                                                    | (Heparinat-Plasma) AST (GOT) ALT (GPT) gamma-GT                                                                                                    | (Heparinat-Plasma) Stations-Profil Poliklinik-Profil Sonstiges                                                                                                    | (Serum)<br>Vitamin B12 u. Folsäure<br>siehe Heparinat-Pl.<br>Active Vit. B12<br>(Holotranscobalamin) (S)                                                                                                    |
| Antithrombin (AT-III) (P)     Phosphat anorg.     Schwindigkeit wird nicht     Spezial-Analysen       D-Dimere (P)     Bilirubin ges.     Ethanol     im UMG Labor bestimmt.     Lactat (Na-Fluorid)       TPZ (INR) (P)     Bilirubin konj.     Freise Hb     Schließlich der Identi-     Glucose (P,NaF)       Cholesterol     BNP (EDTA)     fizierung der Monovette     Ammoniak (EDTA-Blut)       IDL-Cholesterol     NT-proBNP (P)     für die Analyse auf Station.     Einsendung auf Eisl       LDL-Cholesterol     alpha1-Antitrypsin     Hämoglobin Atc (HbA1c)     Troponin T hs (P)     (EDTA-Blut)       Glücose     Lp(a)     Pädiatrie Intensiv     KOD (Hecerinat)     KOD (Hecerinat)                                                                                                    | (Citrat-Plasma) TPZ (Quick) (P) aPTT (P) Fibrinogen (P)                                                                          | Natrium     Kalium     Chlorid     Calcium                                                                                                    | (Heparinat-Plasma)<br>AST (GOT)<br>ALT (GPT)<br>gamma-GT<br>AP                                                                                              | (Heparinat-Plasma)<br>Stations-Profil<br>Poliklinik-Profil<br>Sonstiges<br>BSG-Etikett                                                                                                    | (Serum)<br>Vitamin B12 u. Folsäure<br>siehe Heparinat-PI.<br>Active Vit. B12<br>(Holotranscobalamin) (S)<br>Osmolalität                                                                                                    |
| D-Dimere (P)     Bilirubin ges.     Ethanol     im UMG Labor bestimmt.     Lactat (Na-Fluorid)       TPZ (INR) (P)     Bilirubin konj.     Freies Hb     Das Etiklett dient aus-<br>schließlich der Ident     Glucose (P,NaF)       Cholesterol     BNP (EDTA)     fizierung der Monovette<br>HDL-Cholesterol     INT-proBNP (P)     für die Analyse auf Station.     Ammoniak (EDTA-Blut)<br>Einsendung auf Eisl       LDL-Cholesterol     alpha1-Antitrypsin     Hämoglobin At (HbA1c)<br>(EDTA-Blut)     IToponin T hs (P)     (EDTA-Blut)       Silucose     Lp(a)     Pädiatrie Intensiv     KOD (Hecerinat)     KOD (Hecerinat)                                                                                                    | (Citrat-Plasma) TPZ (Quick) (P) aPTT (P) Fibrinogen (P)                                                                          | Vatrium<br>Kalium<br>Chlorid<br>Calcium<br>Magnesium                                                                                                    | (Heparinat-Plasma)<br>AST (GOT)<br>ALT (GPT)<br>gamma-GT<br>AP<br>LDH                                                                                       | (Heparinat-Plasma) Stations-Profil Polikilnik-Profil Sonstiges BSG-Etikett Die Blittenkungsge-                                                                                                    | (Serum)<br>Vitamin B12 u. Folsäure<br>siehe Heparinat-PI.<br>Active Vit. B12<br>(Holotranscobalamin) (S)<br>Osmolalität<br>Lithium                                                                                                    |
| TPZ (INR) (P)     Bilirubin konj.     Freies Hb     Das Etiklett dient aus-<br>schließlich der Identi.     Glucose (P.NaF)       Cholesterol     BNP (EDTA)     frzierung der Monovette<br>HDL-Cholesterol     Ammoniak (EDTA-Blut)       IDL-Cholesterol     INT-proBNP (P)     für die Analyse auf Station.     Einsendung auf Eisl       IDL-Cholesterol     alpha1-Antitrypsin     Hämoglobin Atc (HbA1c)     Hämoglobin Atc (HbA1c)       Triglyceride     Troponin T hs (P)     (EDTA-Blut)     KOD (Hecerinat)                                                                                                    | (Citrat-Plasma) TPZ (Quick) (P) aPTT (P) Fibrinogen (P) Antithrombin (AT-III) (P)                                                | Natrium<br>Kalium<br>Chlorid<br>Calcium<br>Magnesium<br>Phosphat anorg.                                                                                                    | (Heparinat-Plasma)<br>AST (GOT)<br>ALT (GPT)<br>gamma-GT<br>AP<br>LDH                                                                                       | (Heparinat-Plasma)<br>Stations-Profil<br>Poliklinik-Profil<br>Sonstiges<br>BSG-Etikett<br>Die Blutsenkungsge-<br>schwindigkeit wird nicht                                                                                                    | (Serum)<br>Vitamin B12 u. Folsäure<br>sische Heparinat-PI.<br>Active Vit. B12<br>(Holotranscobalamin) (S)<br>Osmolalität<br>Utihium<br>Spezial-Analysen                                                                                                    |
| Cholesterol     BNP (EDTA)     Schließeinforder Identification (EDTA-Blut)       HDL-Cholesterol     NT-proBNP (P)     für die Analyse auf Station.     Einsendung auf Eisl       LDL-Cholesterol     alpha1-Antitrypsin     Hämoglobin A1c (HbA1c)       Triglyceride     Troponin T hs (P)     (EDTA-Blut)       Glucose     Lp(a)     IPädiatrie Intensiv     KOD (Heogringt)                                                                                                    | (Citrat-Plasma) TPZ (Quick) (P) aPTT (P) Fibrinogen (P) Antithrombin (AT-III) (P) D-Dimere (P)                                   | Natrium Nalium Chlorid Calcium Magnesium Phosphat anorg. Bilirubin ges.                                                                                                    | (Heparinat-Plasma)<br>AST (GOT)<br>ALT (GPT)<br>gamma-GT<br>AP<br>LDH<br>Ethanol                                                                            | (Heparinat-Plasma)<br>Stations-Profil<br>Poliklinik-Profil<br>Sonstiges<br>BSG-Etikett<br>Die Blutsenkungsge-<br>schwindigkeit wird nicht<br>im UMG Labor bestimmt.                                                                                                    | (Serum)<br>Vitamin B12 u. Folsäure<br>sishe Heparinat-PI.<br>Active VII. B12<br>(Holotranscobalamin) (S)<br>Osmolalität<br>Uthium<br>Spezial-Analysen<br>Lactat (Na-Fluorid)                                                                                                    |
| HDL-Cholesterol     NT-proBNP (P)     für die Analyse auf Station.     Einsendung auf Eis!       LDL-Cholesterol     alpha1-Antitrypsin     Hämoglobin A1c (HbA1c)       Triglyceride     Troponin T hs (P)     (EDTA-Blut)       Glucose     Lp(a)     Pädiatrie Intensiv     KOD (Heoarinat)                                                                                                    | (Citrat-Plasma) TPZ (Quick) (P) aPTT (P) Fibrinogen (P) Antithrombin (AT-III) (P) D-Dimere (P) TPZ (INR) (P)                     | <ul> <li>Natrium</li> <li>Kalium</li> <li>Chlorid</li> <li>Calcium</li> <li>Magnesium</li> <li>Phosphat anorg.</li> <li>Bilirubin ges.</li> <li>Bilirubin konj.</li> </ul>                                           | (Heparinat-Plasma)<br>AST (GOT)<br>ALT (GPT)<br>gamma-GT<br>AP<br>LDH<br>Ethanol<br>Freies Hb                                                               | (Heparinat-Plasma)<br>Stations-Profil<br>Poliklinik-Profil<br>Sonstiges<br>BSG-Etikett<br>Die Blutsenkungsge-<br>schwindigkeit wird nicht<br>im UMG Labor bestimmt.<br>Das Etikett dient aus-<br>schkinglich des Identi                                                                                                    | (Serum)<br>Vitamin B12 u. Folsäure<br>siehe Heparinat-PI,<br>Active VI. B12<br>(Holotranscobalamin) (S)<br>Osmolalität<br>Lithium<br>Spezial-Analysen<br>Lactat (Na-Fluorid)<br>Glucose (FNAF)                                                                                                    |
| LDL-Cholesterol     alpha1-Antitrypsin     Hämoglobin A1c (HbA1c)       Triglyceride     Troponin T hs (P)     (EDTA-Blut)       Glucose     Lp(a)     Pädiatrie Intensiv     KOD (Heoarinat)                                                                                                    | (Citrat-Plasma)<br>TPZ (Quick) (P)<br>aPTT (P)<br>Fibrinogen (P)<br>Antithrombin (AT-III) (P)<br>D-Dimere (P)<br>TPZ (INR) (P)   | Natrium Natium Nalium Najinesium Nagnesium Phosphat anorg. Bilirubin ges. Bilirubin konj. Cholesterol                                                                                                    | (Heparinat-Plasma)<br>AST (GOT)<br>ALT (GPT)<br>gamma-GT<br>AP<br>LDH<br>Ethanol<br>Freies Hb<br>BNP (EDTA)                                                 | (Heparinat-Plasma) Stations-Profil Doliklnik-Profil Sonstiges BSG-Etikett Die Blutsenkungsge- schwindigkeit wird nicht im UMG Labor bestimmt. Das Etikett dient aus- schließlich der Identi- fizierung der Monovette                                                                                                    | (Serum)<br>Vitamin B12 u. Folsäure<br>sishe Heparinat-Pl.<br>Active VII. B12<br>(Holotranscobalamin) (S)<br>Osmolalität<br>Lithium<br>Spezial-Analysen<br>Lactat (Na-Fluorid)<br>Glucose (P,NaF)<br>Ammoniak (EDTA-Blut)                                                                                   |
| Triglyceride Troponin T hs (P) (EDTA-Blut) Glucose Lp(a) Pădiatrie Intensiv KOD (Heparinat)                                                                                                    | (Citrat-Plasma) TPZ (Duick) (P) aPTT (P) Fibrinogen (P) Antithrombin (AT-III) (P) D-Dimere (P) TPZ (INR) (P)                     | Natrium     Kalium     Kalium     Chiorid     Calcium     Magnesium     Phosphat anorg.     Bilirubin ges.     Bilirubin konj.     Cholesterol     HDL-Cholesterol                                                   | (Heparinat-Plasma)<br>AST (GOT)<br>ALT (GPT)<br>gamma-GT<br>AP<br>LDH<br>Ethanol<br>Freies Hb<br>BNP (EDTA)<br>NT-proBNP (P)                                | (Heparinat-Plasma) Stations-Profil Poliklink-Profil Sonstiges BSG-Etikett Die Blutsenkungsge- schwindigkeit wird nicht im UMG Labor bestimmt. Das Etikett dient aus- schließlich der Identi- ftizreirung der Monovette für die Analyse auf Station.                                                                           | (Serum)<br>Vitamin B12 u. Folsäure<br>Seisehe Heparinat-Pl.<br>Active Vit, B12<br>(Holotranscobalamin) (S)<br>Osmolalität<br>Lithium<br>Spezial-Analysen<br>Lactat (Na-Fluorid)<br>Glucose (P,NaF)<br>Ammoniak (EDTA-Blut)<br>Einsendung auf Eisl                                                          |
| Glucose Lp(a) Padiatrie Intensiv KOD (Heparinat)                                                                                                    | (Citrat-Plasma) TPZ (Quick) (P) aPTT (P) Fibrinogen (P) Antithrombin (AT-III) (P) D-Dimere (P) TPZ (INR) (P)                     | Natrium     Kalium     Chlorid     Calcium     Magnesium     Phosphat anorg.     Bilirubin ges.     Bilirubin konj.     Cholesterol     HDL-Cholesterol                                                              | (Heparinat-Plasma)<br>AST (GOT)<br>ALT (GPT)<br>gamma-GT<br>AP<br>LDH<br>Ethanol<br>Freies Hb<br>BP (EDTA)<br>NT-proBNP (P)<br>glpha1-Antitrypsin           | (Heparinat-Plasma)<br>Stations-Profil<br>Polikilnik-Profil<br>Sonstiges<br>BSG-Etikett<br>Die Blutsenkungsge-<br>schwindigkeit wird nicht<br>im UMG Labor bestimmt.<br>Das Etikett dient aus-<br>schließlich der Identi-<br>fizierung der Monovette<br>für die Analyse auf Station.                                           | (Serum)<br>Vitamin B12 u. Folsäure<br>siehe Heparinat-Pl.<br>Active Vit. B12<br>(Holotranscobalamin) (S)<br>Osmolalitä<br>Lithium<br>Lithium<br>Lactat (Na-Fluorid)<br>Glucose (P,NaF)<br>Ammoniak (EDTA-Blut)<br>Einsendung auf Eisl<br>Hämoglobin A1c (HbA1c)                                            |
|                                                                                                    | (Citrat-Plasma) TPZ (Quick) (P) aPTT (P) Fibrinogen (P) Antithrombin (AT-III) (P) D-Dimere (P) TPZ (INR) (P)                     | Natrium     Kalium     Chlorid     Calcium     Calcium     Magnesium     Phosphat anorg.     Bilirubin ges.     Bilirubin konj.     Cholesterol     HDL-Cholesterol     LDL-Cholesterol     Triglyceride             | (Heparinat-Plasma)<br>AST (GOT)<br>ALT (GPT)<br>gamma-GT<br>AP<br>LDH<br>Ethanol<br>Freies Hb<br>BNP (EDTA)<br>NT-proBNP (P)<br>alpha1-Antitrypsin          | (Heparinat-Plasma)<br>Stations-Profil<br>Poliklink-Profil<br>Sonstiges<br>BSG-Etikett<br>Die Blutsenkungsge-<br>schwindigkeit wird nicht<br>im UMG Labor bestimmt.<br>Das Etikett dient aus-<br>schließlich der identi-<br>fizierung der Monovette<br>für die Analyse auf Station.                                            | (Serum)<br>Vitamin B12 u. Folsäure<br>Active VI. B12<br>(Holotranscobalamin) (S)<br>Osmolalität<br>Lithium<br>Spezial-Analysen<br>Lactat (Na-Fluorid)<br>Glucose (P,NaF)<br>Ammoniak (EDTA-Blut)<br>Einsendung auf Eisl<br>Hamoglobin A1c (HbA1c)<br>(EDTA-Blut)                                           |
| Hämatologie Ferritin Apo A1 Urologie Kreatinin/eGFR Liquor                                                                                                    | (Citrat-Plasma) TP2 (Quick) (P) aPTT (P) Fibrinogen (P) Antithrombin (AT-III) (P) D-Dimere (P) TPZ (INR) (P)                     | Natrium     Kalium     Chlorid     Calcium     Calcium     Magnesium     Phosphat anorg,     Bilirubin konj,     Cholesterol     HDL-Cholesterol     LDL-Cholesterol     Tiglyceride     Glucose                     | (Heparinat-Plasma)<br>AST (GOT)<br>ALT (GPT)<br>gamma-GT<br>AP<br>LDH<br>Ethanol<br>Freies Hb<br>BNP (EDTA)<br>NT-proBNP (P)<br>alpha1-Antitrypsin<br>Lp(a) | (Heparinat-Plasma) Stations-Profil Poliklinik-Profil Sonstiges BSG-Etikett Die Blutsenkungsge- schwindigkeit wird nicht im UMG Labor bestimmt. Das Etikett dient aus- schließlich der Identi- fizierung der Monovette für die Analyse auf Station. Troponin T hs (P) Padiatrie Intensiv                                       | (Serum)<br>Vitamin B12 u. Folsăure<br>schek Heparinat-PI.<br>Active VI. B12<br>(Holotranscobalamin) (S)<br>Osmolalităt<br>Utihium<br>Spezial-Analysen<br>Lactat (Na-Fluorid)<br>Glucose (P,NaF)<br>Ammoniak (EDTA-Blut)<br>Einsendung auf Eisl<br>Hămoglobin A1c (HbA1c)<br>(EDTA-Blut)<br>KOD (Heparinat) |
| Hamatologie Ferritin Apo A1 Urologie Kreatinin/eGFR Liquor (EDTA-Blut) Eisen Ano B                                                                                                    | (Citrat-Plasma)<br>TPZ (Quick) (P)<br>✓ aPTT (P)<br>Fibrinogen (P)<br>Antithrombin (AT-III) (P)<br>D-Dimere (P)<br>TPZ (INR) (P) | Natrium     Kalium     Chlorid     Calcium     Calcium     Magnesium     Phosphat anorg.     Bilirubin ges.     Bilirubin konj.     Cholesterol     HDL-Cholesterol     LDL-Cholesterol     Triglyceride     Glucose | (Heparinat-Plasma)<br>AST (GOT)<br>ALT (GPT)<br>gamma-GT<br>AP<br>LDH<br>Ethanol<br>Freies Hb<br>BNP (EDTA)<br>NT-proBNP (P)<br>alpha1-Antitrypsin<br>Lp(a) | (Heparinat-Plasma)<br>Stations-Profil<br>Poliklink-Profil<br>Sonstiges<br>BSG-Etikett<br>Die Blutsenkungsge-<br>schwindigkeit wird nicht<br>im UMG Labor bestimmt.<br>Das Etikett dient aus-<br>schließlich der identi-<br>fizierung der Monovette<br>für die Analyse auf Station.<br>Troponin T hs (P)<br>Padiatrie Intensiv | (Serum)<br>Vitamin B12 u. Folsä<br>siehe Heparinat-PI<br>Active VII. B12<br>(Holotranscobalamin) (S<br>Osmolalität<br>Uthum<br>Lactat (Na-Fluorid)<br>Glucose (P,NaF)<br>Ammoniak (EDTA-Blut)<br>Einsendung auf Eisl<br>Hamoglobin A1c (HbA1c<br>(EDTA-Blut)                                               |

Abbildung 2: Auf "Auftrag ändern" drücken und die gewünschten Analysen anklicken.

# UNIVERSITÄTSMEDIZIN GÖTTINGEN

Seite 2 von 2

Georg-August-Universität Göttingen

UMG-UMGL-Info 244.00

Prof. Dr. med. J. Schanz / Dr. med. L. Binder Ärztliche Leitung Interdisziplinäres UMG-Labor

## Nachforderungsmanagement

Wenn alle gewünschten Analysen ausgewählt sind, muss die Nachforderung unbedingt freigegeben werden. Dies muss auch geschehen, wenn nichts Zusätzliches ausgewählt wurde. Auf "Freigeben" drücken.

| sieren Freigeben Form lar k                                                                                           | opieren Etikettendruck                                                                     | Gehe zu Routine (87756639) - 22.11.2021 15:49                                                        | •                                                  | Lösche                                                                                                    |
|----------------------------------------------------------------------------------------------------|--------------------------------------------------------------------------------------------|----------------------------------------------------------------------------------------------------|----------------------------------------------------|----------------------------------------------------------------------------------------------------|
| Auftrags                                                                                                    | nummer: 87756639                                                                           | Datum: 22.11.2021 15                                                                                 | :49 Befundtyp: Beleg 1                             | - Routin                                                                                                    |
| 0 <sup>2</sup>                                                                                                    | Status: nachgefordert                                                                      | Befundempfäng ROE3POLI-RO                                                                            | DE3 Bearbeiter:                                    |                                                                                                    |
| Interdisziplinäres UN<br>Ärztliche Leitung Prof. Dr. me<br>(Laborinformation Tel. 0551-3                              | IG-Labor / MVZ<br>ed. J. Schanz / Dr. med. L<br>89-62515/62516 - Telelift 1                | Binder<br>134)                                                                                       | UNIVERSITÄT<br>GČ                                  |                                                                                                    |
| Klinik für Hämatologie und Medizin. C<br>Medizinische Mikrobiologie (Prof. Dr.<br>Abteilung Transfusionsmedizin (PD D | Dnkologie (Prof. Dr. G. Wulf) - Ins<br>U. Groß) - Klinik für Nephrologie<br>r. J. Riggert) | stitut für Klinische Chemie (Prof. Dr. J. Schanz / Dr<br>e und Rheumatologie (Prof. Dr. M. Zeisberg) | : L. Binder)                                       |                                                                                                    |
| Artikelnr. OE-Etiketten: 402394                                                                                       | 4                                                                                          | Routine Analytil                                                                                     | ĸ                                                  |                                                                                                    |
| Abnahmedatum: 22.11.2021 15                                                                                           | 5:49                                                                                       | Angaben zum Versand                                                                                  | Befundempfänger:                                   | ROE3POLI-R 🗸                                                                                                    |
| Hier klicken um die Favo                                                                                              | oriten zu öffnen                                                                           |                                                                                                    | (P)                                                |                                                                                                    |
| Hämostaseologie                                                                                                    | Klin                                                                                       | isch-chemische Analysen                                                                              | Basisprogramme                                     | Spezial-Analysen                                                                                                |
| (Citrat-Plasma)                                                                                                    |                                                                                            | (Heparinat-Plasma)                                                                                   | (Heparinat-Plasma)                                 | (Serum)                                                                                                    |
| TPZ (Quick) (P)                                                                                                    | Natrium                                                                                    | AST (GOT)                                                                                            | Stations-Profil                                    | Vitamin B12 u. Folsäure                                                                                         |
| aPTT (P)                                                                                                    | Kalium                                                                                     | ALT (GPT)                                                                                            | Poliklinik-Profil                                  | siehe Heparinat-Pl.                                                                                             |
| Fibrinogen (P)                                                                                                    | Chlorid                                                                                    | gamma-GT                                                                                             | Sonstiges                                          | (Holotranscobalamin) (S)                                                                                        |
|                                                                                                    | Calcium                                                                                    | AP                                                                                                   | BSG-Etikett                                        | ☐ Osmolalitāt                                                                                                   |
|                                                                                                    | Magnesium                                                                                  |                                                                                                    | Die Plutsenkungsge-                                | Lithium                                                                                                    |
| Antithrombin (AT-III) (P)                                                                                             | Phosphat anorg.                                                                            |                                                                                                    | schwindigkeit wird nicht<br>im UMG Labor bestimmt. | Spezial-Analysen                                                                                                |
| D-Dimere (P)                                                                                                    | Bilirubin ges.                                                                             | Ethanol                                                                                              |                                                    | Lactat (Na-Fluorid)                                                                                             |
| TPZ (INR) (P)                                                                                                    | 🔄 Bilirubin konj.                                                                          | Freies Hb                                                                                            | Das Etikett dient aus-                             | Glucose (P.NaF)                                                                                                 |
|                                                                                                    | Cholesterol                                                                                | BNP (EDTA)                                                                                           | fizierung der Monovette                            | Ammoniak (EDTA-Blut)                                                                                            |
|                                                                                                    | HDL-Cholesterol                                                                            | NT-proBNP (P)                                                                                        | für die Analyse auf Station.                       | Einsendung auf Eis!                                                                                             |
|                                                                                                    | LDL-Cholesterol                                                                            | alpha1-Antitrypsin                                                                                   |                                                    | Hämoglobin A1c (HbA1c)                                                                                          |
|                                                                                                    | Triglyceride                                                                               |                                                                                                    | Troponin T hs (P)                                  | (EDTA-Blut)                                                                                                    |
|                                                                                                    | Glucose                                                                                    | Lp(a)                                                                                                | Pädiatrie Intensiv                                 | KOD (Heparinat)                                                                                                 |
|                                                                                                    |                                                                                            | - Ano A1                                                                                             | Urologie Kreatinin/eGFR                            | Liquor                                                                                                    |
| Hämatologie                                                                                                    | L Ferritin                                                                                 |                                                                                                    |                                                    | 1 2 / / D 2 / / D 2 / / D 2 / / D 2 / / D 2 / / D 2 / / D 2 / / D 2 / / D 2 / / D 2 / / D 2 / / D 2 / / D 2 / / |

Abbildung 3: Nach der Nachforderung der Parameter muss die Nachforderung freigegeben werden. Auf "Freigeben" klicken!!

#### Der Status im ixserv ändert sich hierbei, wie bekannt, auf z.B.: "beauftragt".

| Index                                                                          |               | Beleg 1 - Routin 🗙                     |      |                                            |                  |  |  |  |
|--------------------------------------------------------------------------------|---------------|----------------------------------------|------|--------------------------------------------|------------------|--|--|--|
| Testpatientin, Alexandra *05.04.2010, W Fall Nr. 91312809 Patient Nr. 12698423 |               |                                        |      |                                            |                  |  |  |  |
| Neu An                                                                         | sicht Gehe zu | Externe Anwendung                      |      | 91312809; 24.09.2021 - 26.09.2021; station | är; ROE3POLI 🔻 🗍 |  |  |  |
|                                                                                | Auftragsnu    | mm <mark>eAkteneintragstypnam</mark> e | Info | Auftragsdatum Status                       | Fallnummer       |  |  |  |
|                                                                                | 87756639      | Beleg 1 - Routineanalytik ixf2         |      | 22.11.2021 15:49 beauftragt                | 91312809         |  |  |  |

Abbildung 4: der Status ändert sich auf "beauftragt"

**Wichtig:** Wenn nicht "Freigeben" angeklickt wird, steht beim Status "Nachford. offen". Dieser wird auch nicht mehr aktualisiert, solange nicht "Freigeben" angeklickt wird. Bei keiner zusätzlichen Auswahl auf dem Beleg wird nach dem "Freigeben" der Status auf den vorherigen Status aktualisiert.

| Index       |              |                             |             |                                           |            |
|-------------|--------------|-----------------------------|-------------|-------------------------------------------|------------|
| Testpati    | entin, Alexa | andra *05.04.2010, W        | Fall Nr.    | 91312809 Patient Nr. 12698423             |            |
| Neu Ans     | icht Gehe zu | Externe Anwendung           | 91312809;   | 24.09.2021 - 26.09.2021; stationār; ROE3P | oli 💌 📃    |
|             | Auftragsnu   | mmeAkteneintragstypna       | me          | Inf(Auftragsdatum Status                  | Fallnummer |
|             | 87756639     | Beleg 1 - Routineanalytik   | ixf2        | 22.11.2021 15:49 Nachford. offen          | 91312809   |
| Abbildung 5 | Wenn der Auf | trag nicht freigegeben wird | ändert sicl | h der Status auf Nachford otten"          |            |

Die Nachforderung ist hiermit beendet, und das Ergebnis wird, wie bei den telefonischen Nachforderungen auch, nach der Messung übermittelt.

#### Erstellt von Dihazi

gültig ab 25.11.2021, gültig bis Revision